## Windows 10 työaseman liittäminen Intune MDM:n hallintaan

Last Modified on 15/08/2018 12:34 pm EEST

1. Siirry Start-valikkoon.

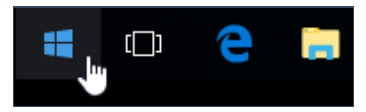

2. Kirjoita Accounts ja valitse Connect to work or school.

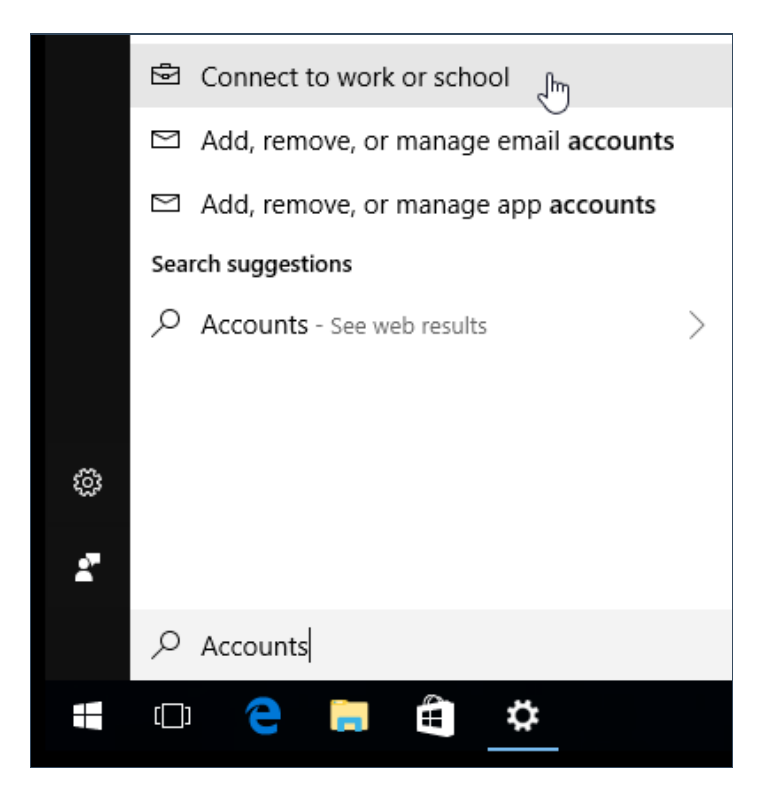

3. Valitse oikealta Enroll only in device management.

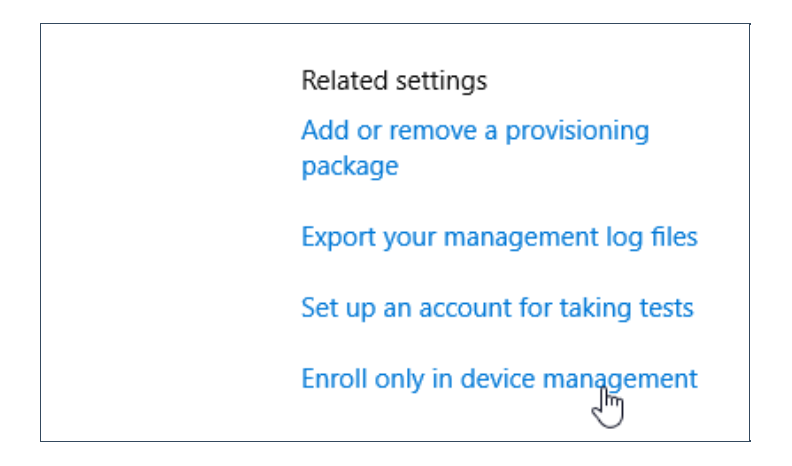

4. Syötä käyttäjätunnuksesi ja valitse Next.

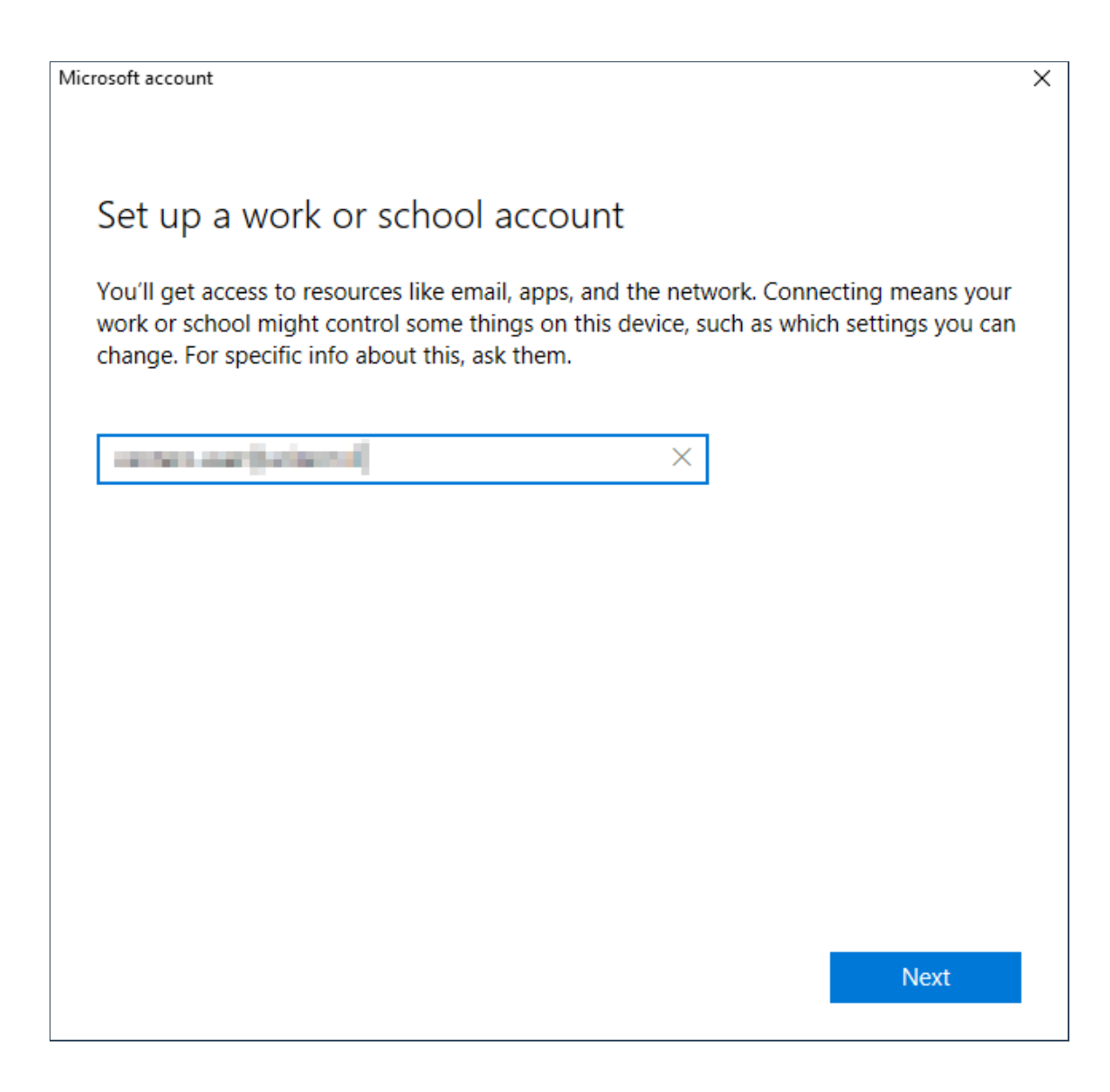

5. Näkymä vaihtuu kirjautumisikkunaan. Syötä salasanasi ja valitse Sign in.

| Microsoft                    |         |
|------------------------------|---------|
| Enter password               |         |
| Forgot my password           |         |
| Sign in with another account |         |
|                              | Sign in |

6. Windows ilmoittaa, että laitteesi on onnistuneesti liitetty hallintaan. Sovellukset ja asetukset pävittyvät tovin kuluttua työasemallesi.

| Setting up your device                                                                                                    |  |
|----------------------------------------------------------------------------------------------------|--|
| It will take a few minutes to connect to your school or workplace. Any company apps,<br>network settings, email accounts, security policies, or other settings that your school or<br>workplace has set up for you will soon be set up on your device. If you don't have access<br>after waiting a few minutes, open the Settings app and select Accounts > Access work or<br>school > Info > Sync. |  |
|                                                                                                    |  |
| Connected to MDM                                                                                                    |  |

Info

Disconnect